## How to Logout of Teams

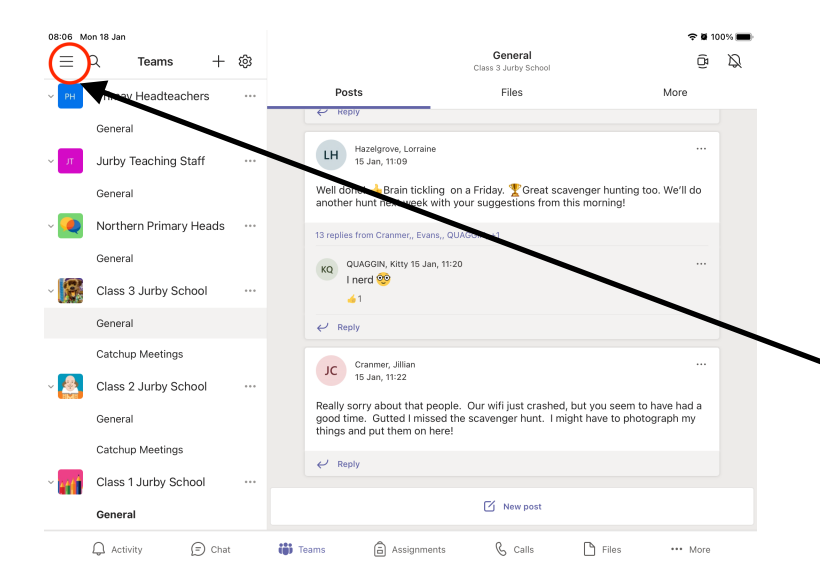

Whilst you are logged into Teams you will get notifications from chats.

If you would prefer to avoid these notifications, the simplest thing to do is log out.

To do this:-

1 - Click on the Menu Icon, which is made up of 3 bars.

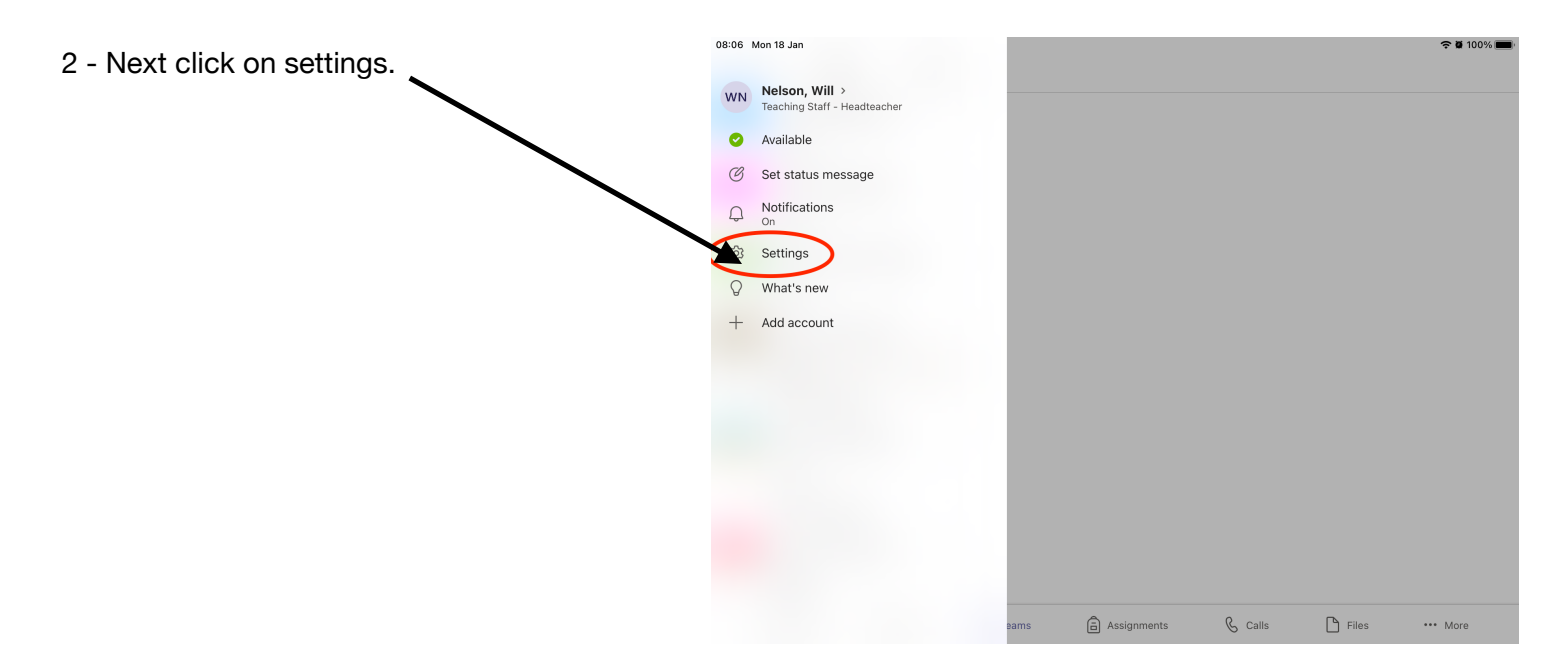

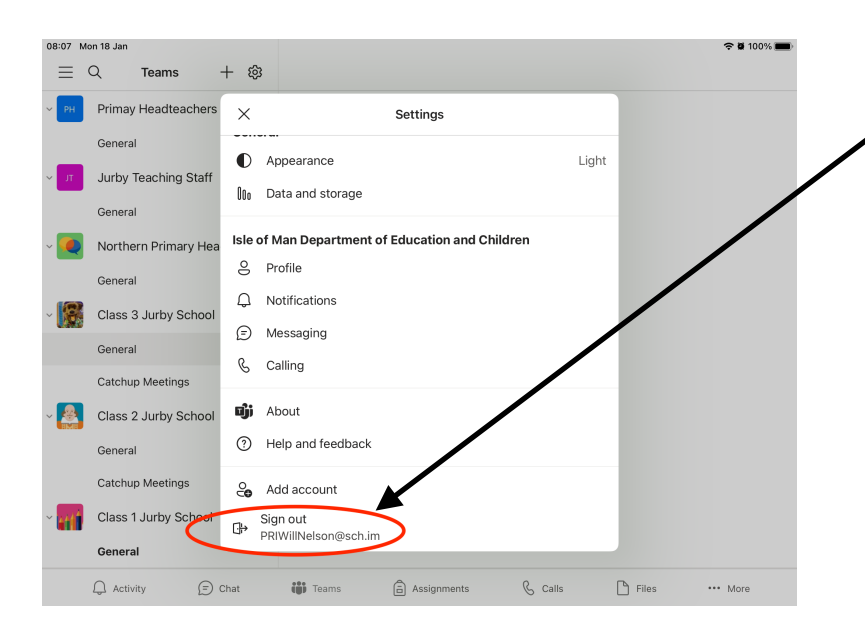

3 - Scroll down in the new window until you see an option to sign out.